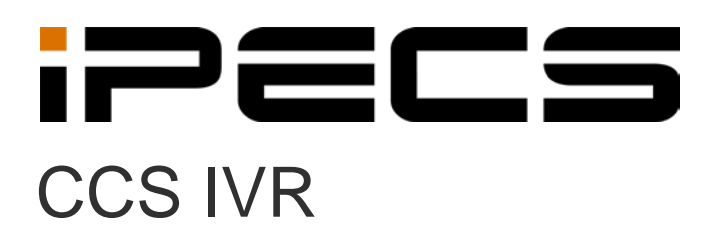

**User Manual** 

iPECS is an Ericsson-LG Brand

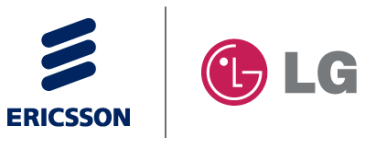

Please read this manual carefully before operating your set. Retain it for future reference.

# **Revision History**

| ISSUE | DATE       | DESCRIPTION OF CHANGES |
|-------|------------|------------------------|
| 1.8   | 2014-02-28 | Applied new BI         |
|       |            |                        |
|       |            |                        |
|       |            |                        |
|       |            |                        |
|       |            |                        |
|       |            |                        |
|       |            |                        |

#### Copyright© 2013 Ericsson-LG Enterprise Co. Ltd. All Rights Reserved

This material is copyrighted by Ericsson-LG Enterprise Co. Ltd. Any unauthorized reproductions, use or disclosure of this material, or any part thereof, is strictly prohibited and is a violation of Copyright Laws. Ericsson-LG Enterprise reserves the right to make changes in specifications at any time without notice. The information furnished by Ericsson-LG Enterprise in this material is believed to be accurate and reliable, but is not warranted to be true in all cases. Ericsson-LG Enterprise and iPECS CCS are trademarks of Ericsson-LG Enterprise Co. Ltd.

# **Table of Contents**

| 1.    | IPECS CCS IVR                               | 3  |
|-------|---------------------------------------------|----|
| 1.1   | PRE-INSTALLATION REQUIREMENTS               |    |
| 1.1.1 | 1 System Requirements                       |    |
| 1.1.2 | 2 Installation of CCS Desk and Dialogic HMP | 4  |
| 1.2   | INSTALLATION                                | 5  |
| 1.2.1 | CCS IVR Server                              | 5  |
| 1.2.2 | 2 Configure CCS Desk                        | 14 |
| 1.2   | .2.1 CCS IVR                                | 14 |
| 1.2   | .2.2 Announcement Server                    | 16 |
| 1.2   | .2.3 HMP Services                           |    |
| 2.    | CONFIGURING CCS IVR                         | 22 |
| 2.1   | Using CCS Script Designer                   |    |
| 2.2   | THE DESIGNER TOOLS                          |    |
| 2.3   | SCRIPTING EXAMPLE                           |    |

# 1. iPECS CCS IVR

# 1.1 Pre-Installation Requirements

The requirements for CCS IVR are divided into two parts:

1.1 System Requirements and

#### 1.2 Installation of CCS Desk and Dialogic HMP

#### 1.1.1 System Requirements

The CCS IVR Server must meet the following minimum specifications.

| CCS IVR Recommended Hardware        |                                                              |                            |                            |                                |  |  |
|-------------------------------------|--------------------------------------------------------------|----------------------------|----------------------------|--------------------------------|--|--|
| Install Scope                       | Up to 100 Calls<br>Per Day                                   | Up to 300 Calls<br>Per Day | Up to 600 Calls<br>Per Day | More than 600<br>Calls Per Day |  |  |
| Dedicated<br>Server<br>Required     | Yes                                                          | Yes                        | Yes                        | Yes                            |  |  |
| Dedicated<br>SQL Server<br>Required | No                                                           | No                         | No                         | No                             |  |  |
| Virtual Server<br>Possible          | Yes                                                          | Yes                        | Yes                        | Yes                            |  |  |
| Operating<br>System                 | Windows 7<br>Professional<br>or<br>Windows Server<br>2008 R2 | Windows Server<br>2008 R2  | Windows Server<br>2008 R2  | Windows Server<br>2008 R2      |  |  |
| CPU                                 | l3 2120 3.3GHz                                               | l3 2120 3.3GHz             | l3 2120 3.3GHz             | l3 2120 3.3GHz                 |  |  |
| RAM                                 | 4 GB                                                         | 4 GB                       | 4 GB                       | 8 GB                           |  |  |
| Disk Space                          | 40 GB                                                        | 40 GB                      | 100 GB                     | 200 GB                         |  |  |

# 1.1.2 Installation of CCS Desk and Dialogic HMP

Before CCS IVR can be configured, the installation of CCS Desk must be completed (or included). Please consult *CCS Desk User Manual* Section 2 and Section 5 for more information.

#### 1.2 Installation

1.2.1 CCS IVR Server

This is for a new install of CCS IVR on a Single Server

Step 1 - Run the **CCSInstaller** application with Administrator privilege.

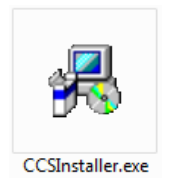

Step 2 - If **Microsoft .NET Framework 4.0** is not already installed, you will receive the message to install it  $\rightarrow$  Select **Yes**.

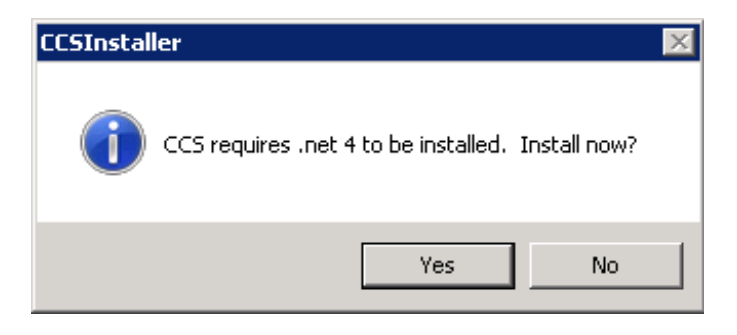

The installation may take a few minutes to complete.

#### <u>NOTE</u>

You will be prompted to **reboot** your system once the install completes. Please ensure you do the reboot before continuing with the install.

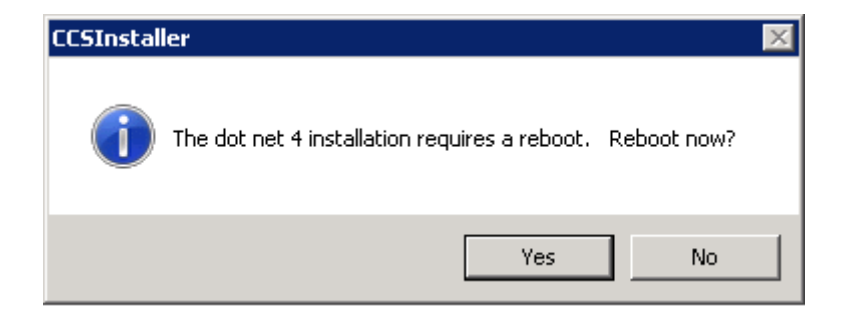

Step 3 - Once you log back in the CCS Installation will continue and you will receive the Option to Install the Client or Server  $\rightarrow$  Select **Multi-Server Installation**  $\rightarrow$  Click **Forward**.

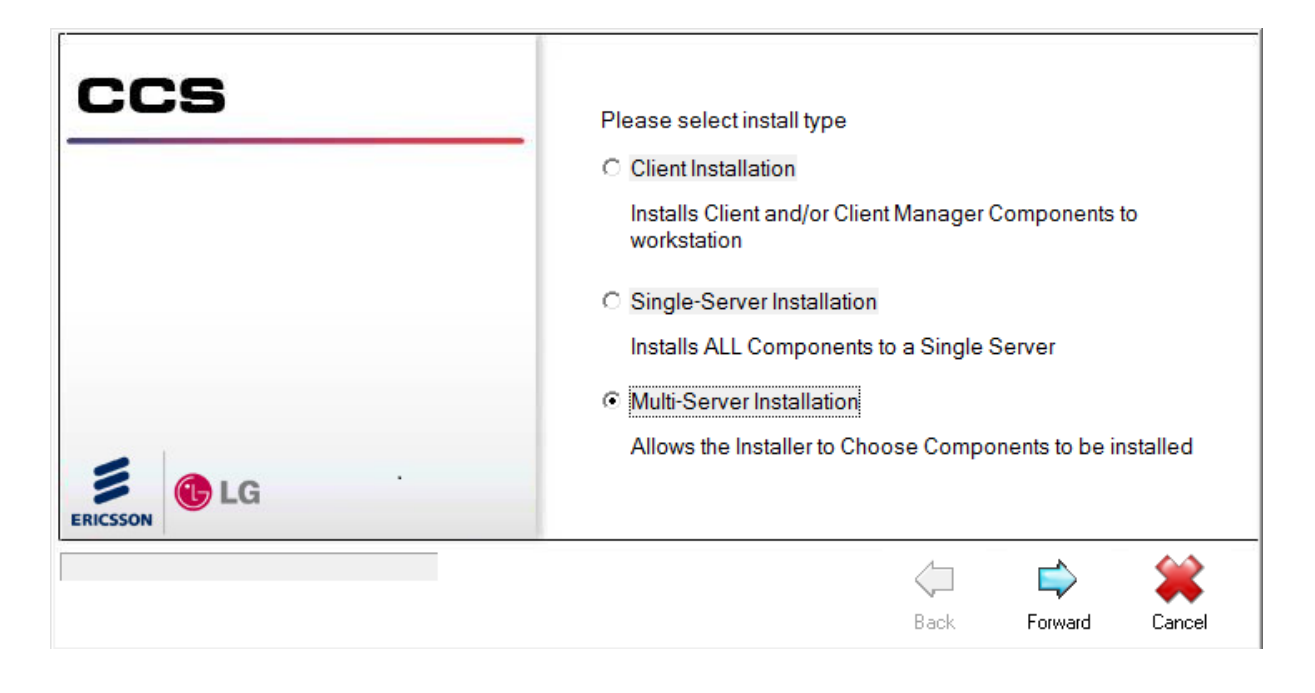

Step 4 - At the next screen you will need to enter your CCS license code and PABX details.

Software Registration Code – the CCS license package code.

PABX IP Address - the IP address of the iPECS MFIM.

**PABX Password** – the administration password for iPECS.

| ccs           | Enter Software Registration Code                           |      |          | ,         |
|---------------|------------------------------------------------------------|------|----------|-----------|
|               | Enter PABX IP Address<br>10.10.10.1<br>Enter PABX Password | ]    |          |           |
| ERICSSON CERC |                                                            |      | <u> </u> | <b>64</b> |
|               |                                                            | Back | Forward  | Kancel    |

Step 5 - Choose the **CCS IVR components** to be installed  $\rightarrow$  Click **Forward**.

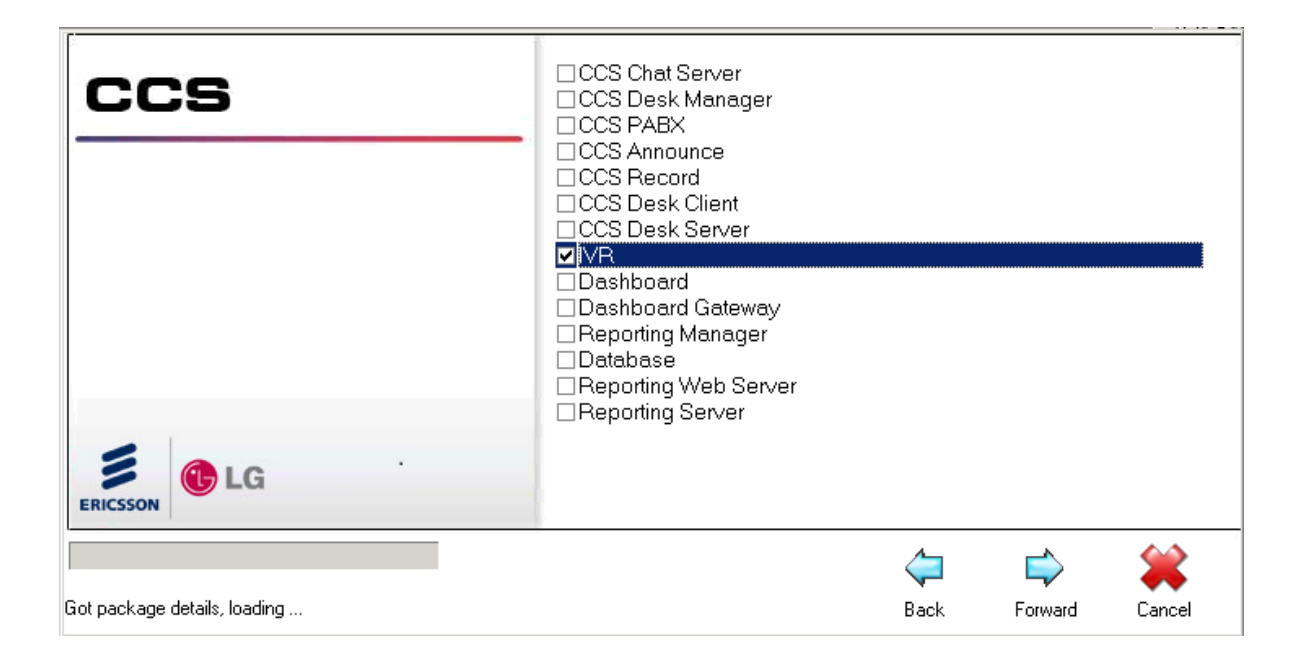

Step 6 - Complete the software registration form.

The iPECS serial number that will be linked against the license is shown at the end of the form.  $\rightarrow$  Click **Forward**.

| CCS                          | Contact Name<br>Email Address |   |     |         |             |
|------------------------------|-------------------------------|---|-----|---------|-------------|
|                              | Company Name                  |   |     |         |             |
|                              | Web Page                      |   |     |         |             |
|                              | Street                        |   |     |         |             |
|                              | Suburb                        |   |     |         |             |
|                              | State                         |   |     |         |             |
|                              | Country                       |   |     |         |             |
| ERICSSON                     |                               | l |     |         |             |
| Got package details, loading |                               |   | ack | Forward | 🗰<br>Cancel |

| CCS                          | State<br>Country   |                        |          |
|------------------------------|--------------------|------------------------|----------|
|                              | Phone Number       |                        |          |
|                              | Region/City        |                        |          |
|                              | PostCode           |                        |          |
|                              | Reseller Name      |                        |          |
| 222 1                        | Pabx Serial Number | 000DA4F403010680       |          |
| ERICSSON CLG                 |                    |                        | <b>•</b> |
|                              |                    | 🗢 📫                    | *        |
| Got package details, loading |                    | Back <u>Forward</u> Ca | ancel    |

# Step 8 - Read and agree to the **CCS Software License Agreement** $\rightarrow$ Click **Forward**.

| CCS                          | Software Licence Agreement                                                                                                    |
|------------------------------|----------------------------------------------------------------------------------------------------|
|                              | IMPORTANT - YOU SHOULD READ THIS AGREEMENT<br>CAREFULLY BEFORE USING THIS SOFTWARE. BY<br>VERIFYING AND USING THE SOFTWARE, YOU INDICATE<br>YOUR ACCEPTANCE OF THE FOLLOWING SOFTWARE<br>LICENCE AGREEMENT.                                                                                                    |
| ERICSSON .                   | This is a Software licence agreement between you (you' or<br>'Licensee') and LG-Ericsson Co., Ltd. ('LG-Ericsson') for use of<br>the Software. This is not an agreement for sale of the Software.<br>This is a Licence Agreement only. Please read the terms and<br>conditions of this agreement before using the Software. By<br>varifying and/or using the Software, you are agreeing to be legally. |
| Got package details, loading | Cancel                                                                                                    |

Step 9 - Confirm the **installation path** for the CCS program files  $\rightarrow$  Click **Forward** to start the installation.

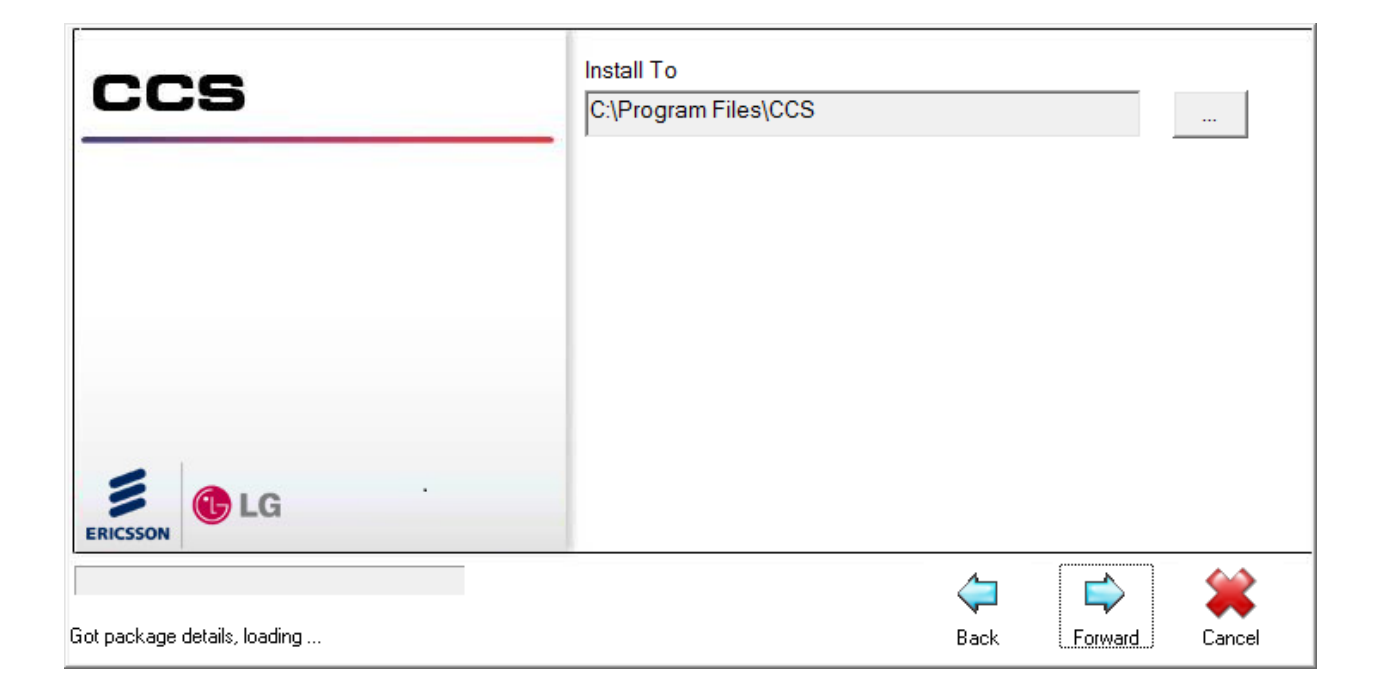

Step 10 - The IVR installation requires configuration to the CCS MSSQL Server  $\rightarrow$  Select Yes.

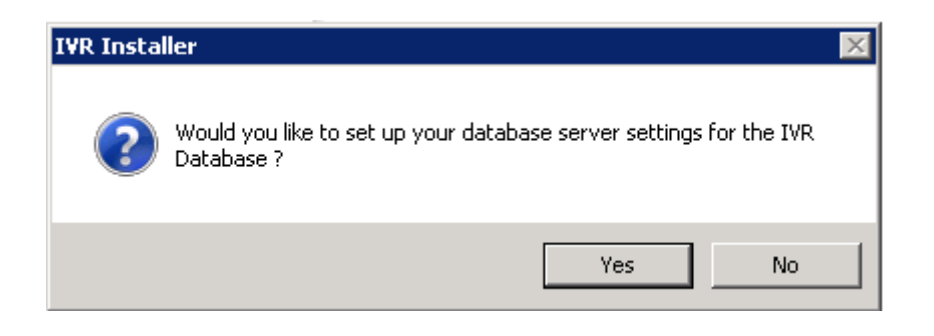

 $\rightarrow$  Enter the correct settings to connect to the CCS MSSQL Server.

| IVR Database Installation |                    |  |  |  |  |  |  |
|---------------------------|--------------------|--|--|--|--|--|--|
| Authentication            |                    |  |  |  |  |  |  |
| C Window                  | s Authentication   |  |  |  |  |  |  |
| SQL Ser                   | ver Authentication |  |  |  |  |  |  |
| L                         |                    |  |  |  |  |  |  |
| Server name:              | localhost          |  |  |  |  |  |  |
| User name:                | sa                 |  |  |  |  |  |  |
| Password:                 | ******             |  |  |  |  |  |  |
|                           | Continue Cancel    |  |  |  |  |  |  |

**Authentication** – the authentication mode for SQL Server. Always use SQL Server Authentication unless a trusted server connection has been configured on the SQL Server.

Server name – the machine name or IP address of the database server machine.

**User name** – the SQL username.

Password - the password to SQL account

 $\rightarrow$  Click **Continue**  $\rightarrow$  You will receive confirmation that the database has been successfully created.

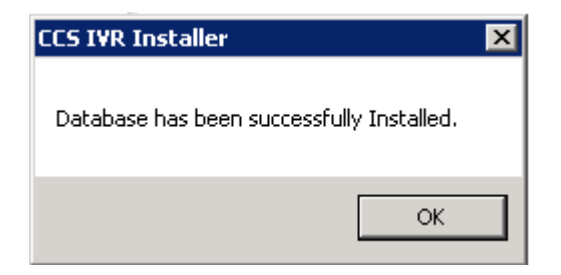

Step 11 - A **reboot** might be required when the installation has finished  $\rightarrow$  Click **Yes**.

Step 12 - Run the IVR Configuration from Start  $\rightarrow$  All Programs  $\rightarrow$  CCS  $\rightarrow$  CCS IVR  $\rightarrow$  Configuration.

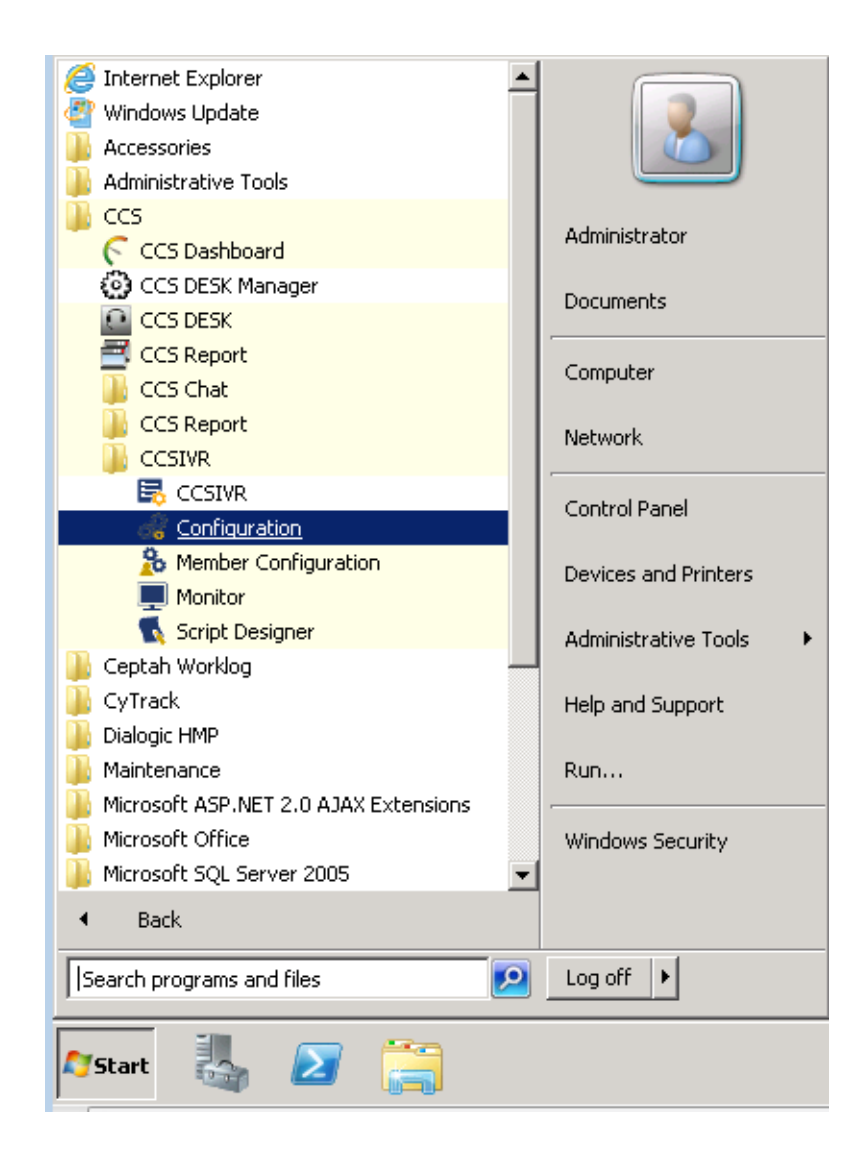

# iPECS CCS IVR User Manual

Step 13 - There are 2 tabs in CCS IVR Configuration that needs to be configured.

### Script/Channel Mapping

Script to channel mapping defines which script will run on which Dialogic HMP channel installed on the CCS IVR Server. The correct analog / SIP extension number connected with the ports must also be configured here.

| CCS Configuration |                                      |           |                 |                         |
|-------------------|--------------------------------------|-----------|-----------------|-------------------------|
| Script/           | Channel Mapping Server Configuration |           |                 |                         |
|                   | Channel                              | Extension | Number Of Rings | Script                  |
| •                 | 1                                    |           | 3               | IVRSampleScript 🗾       |
|                   | 2                                    |           | 3               | IVRSampleScript         |
|                   | 3                                    |           | 3               | <nomapping></nomapping> |
|                   | 4                                    |           | 3               | <nomapping></nomapping> |
|                   |                                      |           |                 |                         |
|                   |                                      |           |                 |                         |
|                   |                                      |           |                 |                         |
|                   |                                      |           |                 |                         |
|                   |                                      |           |                 |                         |
|                   |                                      |           |                 |                         |
|                   |                                      |           |                 |                         |
|                   |                                      |           |                 |                         |
|                   |                                      |           |                 |                         |
|                   |                                      |           |                 |                         |
|                   |                                      |           | Defect          |                         |
|                   |                                      |           | Herresh         | ApplyLancel             |

# Server Configuration

| CCS Configuration                                                                                                    |         |      |       | _ 🗆 🗡  |
|----------------------------------------------------------------------------------------------------|---------|------|-------|--------|
| Script/Channel Mapping Server Configuration                                                                                                    |         |      |       |        |
| CCS Server Details<br>CCS Server Hostname<br>localhost<br>CCS Server Port<br>9014<br>CCS Server Type<br>CCS Server Type<br>CDialogic Core Server<br>HMP Core Server |         |      |       |        |
|                                                                                                    | Refresh | Save | Apply | Cancel |

**CCS Server Hostname & Port** – the setting for CCS IVR to connect with the CCS Desk Server. Port can be configured to either 9014 or 9011. It is recommended to set the port as **9014**.

**CCS Server Type** – select **HMP Core Server** when using Dialogic HMP. Dialogic Core Server is used when CCS IVR is using the Dialogic Analogue board.

#### 1.2.2 Configure CCS Desk

1.2.2.1 CCS IVR

Step 1 - Open **CCS Desk Manager** → Select **Options** → Select **Configure**.

Step 2 - Go to the **Configuration** tree  $\rightarrow$ Go into the **CCS IVR** tab  $\rightarrow$  Click **Add** button to create a new CCS IVR integration profile.

| Administration           | CCS IVB Server |  |
|--------------------------|----------------|--|
| Integration              |                |  |
| Configuration            |                |  |
|                          | Add            |  |
|                          |                |  |
| CCS Call Dialer Settings |                |  |
| CCS Chat                 |                |  |
| CCS Console              |                |  |
| - CCS IVR                |                |  |
|                          |                |  |
| CCS Record Servers       |                |  |
| Devices                  |                |  |
| PABX Connections         |                |  |
| - Queue Assignments      |                |  |
| Services                 |                |  |
| SMTP                     |                |  |
| System                   |                |  |
| - ,<br>Walidation        | M0157          |  |
| Y GROCION                |                |  |

Step 3 - **Double click** on the created profile  $\rightarrow$  **Complete** the configuration.

| CCS        | CCS IVR Server Link Editor 🛛 🗙 |                       |    |  |  |  |
|------------|--------------------------------|-----------------------|----|--|--|--|
| Name       |                                | IvrSvr<br>27793       | OK |  |  |  |
|            |                                | Extension             |    |  |  |  |
| 1          | 101 (101                       | 101 (101 - TAPI PABX) |    |  |  |  |
| 1          | 102 (102                       | 102 (102 - TAPI PABX) |    |  |  |  |
|            | Add                            |                       |    |  |  |  |
|            |                                |                       |    |  |  |  |
|            |                                |                       |    |  |  |  |
|            |                                |                       |    |  |  |  |
| н<br>М0169 | 9                              |                       |    |  |  |  |

Name – The name of the profile.

**CCS IVR ID** – The license number of CCS IVR. This ensures that the correct messages go to the correct CCS IVR.

Extension – The list of SIP devices connected to CCS IVR.

1.2.2.2 Announcement Server

Step 1 - Open **CCS Desk Manager** → Select **Options** → Select **Configure**.

Step 2 - Go to the **Configuration** tree  $\rightarrow$  Go into the **Announcement Servers** tab  $\rightarrow$  Create an **Announcement Server profile** to integrate Dialogic HMP with the PBX.

Please consult CCS Desk User Manual Section 6.3.1.1 for detailed information on each setting.

| - Administration     |   | Announcement Server |   | Dialogic Port | PABX      | Device | Direction |
|----------------------|---|---------------------|---|---------------|-----------|--------|-----------|
| Integration          | 1 | HMP                 | 1 | 1             | TAPI PABX | 101    | Both      |
| Configuration        |   | Add                 | 1 | 2             | TAPI PABX | 102    | Both      |
| Announcement Servers |   |                     | 1 | 3             | TAPI PABX | 103    | Both      |
|                      |   |                     | - | 4             | TAPI PARX | 104    | Both      |
| CCS Chat             |   |                     | - | Add           |           | 101    | 2000      |
| CCS Console          |   |                     |   | Add           | ]         |        |           |
| - CCS IVR            |   |                     |   |               |           |        |           |
| CCS Record Profiles  |   |                     |   |               |           |        |           |
| CCS Record Servers   |   |                     |   |               |           |        |           |
| Devices              |   |                     |   |               |           |        |           |
| PABX Connections     |   |                     |   |               |           |        |           |
| Queue Assignments    |   |                     |   |               |           |        |           |
| Services             |   |                     |   |               |           |        |           |
| SMTP                 |   |                     |   |               |           |        |           |
| System               | 1 |                     | 1 |               |           |        |           |
| ····· Validation     |   |                     |   |               |           |        |           |

Step 3 - Double click the Announcement Server to view the Announcement Server Configuration window.

| нмр                      |               |               |        |        | × |
|--------------------------|---------------|---------------|--------|--------|---|
| Announcement Server HMF  | P DTMF        | Tones   In-Ba | and    |        |   |
| HMP SIP Ports            |               | Port          | Number | Spare  |   |
|                          |               | 1             | 101    | No     |   |
| SIP PABX IP Address      |               | 2             | 102    | No     |   |
| 1 . 1 . 1                | . 1           | 3             | 103    | No     |   |
|                          |               | 4             | 104    | No     |   |
| Host IP Address to use   | 1             |               |        |        | • |
|                          |               |               |        |        |   |
|                          |               |               |        |        |   |
|                          |               |               |        |        |   |
|                          |               |               |        |        |   |
|                          |               |               |        |        |   |
|                          |               |               |        |        |   |
| Copy Password from first | t port to all |               |        |        |   |
|                          |               |               |        |        |   |
| Set All Passwords to e   | xtension      |               |        |        |   |
| number                   |               |               |        |        |   |
|                          |               |               |        |        |   |
|                          |               |               | OK     | Cancel |   |

The important settings are highlighted:

# a) **HMP**

- i. HMP SIP Ports must be enabled.
- ii. Requires Spare Channel must remain disabled.
- iii. Double click on each port and configure the SIP registration settings.

| HMP Port Editor |         | ×  |
|-----------------|---------|----|
| HMP Port        | 1       |    |
| 'Spare Port'    | Г       |    |
| SIP Device      | 101     |    |
| SIP Username    | 101     |    |
| SIP Password    | 101     |    |
|                 |         |    |
|                 | OK Cano | el |

#### 1.2.2.3 HMP Services

Dialogic HMP requires two additional services to be installed.

Step 1 - Open CCS Desk Manager → Select Options → Select Configure.

Step 2 - Go to the **Configuration** tree  $\rightarrow$  Go into the **Services** tab  $\rightarrow$  **Right click** on **CCS Desk HMP Gateway**  $\rightarrow$  Select **Configure Service**  $\rightarrow$  Select **Install**  $\rightarrow$  Check the **Startup Mode** is set to **Automatic**. Do <u>not</u> start the service.

| Administration                           | Service                        | Status          | Mode              | Profile      | Logs     |
|------------------------------------------|--------------------------------|-----------------|-------------------|--------------|----------|
| Integration                              | CCS Desk Server                | Started         | Automatic         |              | Disabled |
| Configuration                            | CCS Desk PBX Server            | Started         | Manual            | TAPI PABX    | Disabled |
| Announcement Servers                     | CCS Report Engine              | Started         | Automatic         |              |          |
| CCS Call Dialer Settings                 | CCS Recording Server           |                 | Manual            | * required * |          |
| - CCS Chat                               | CCS Desk HMP Gateway           |                 |                   |              | Disabled |
|                                          | CCS Desk HMP Service           | Settings for CC | IS Desk HMP Gatew | vay guired * | Disabled |
|                                          | CCS SMS Server                 | Configure Serv  | /ice              | quired *     |          |
| CCS Record Servers                       | CCS Dashboard Gateway          | Started         | Automatic         |              |          |
| Devices                                  | Dialogic HMP                   |                 | Manual            |              |          |
| - PABX Connections                       | TAPI                           | Started         | Manual            |              |          |
| Queue Assignments                        | Windows IIS (www Publishing Se | ervice Started  | Automatic         |              |          |
| Services<br>SMTP<br>System<br>Validation |                                |                 |                   |              |          |

| 🔅 CCS Desk HMP ( | Gateway                                                        |         | 🔅 CCS Desk HMP ( | Gateway                                                        |           |
|------------------|----------------------------------------------------------------|---------|------------------|----------------------------------------------------------------|-----------|
| Service Name     | HmpAnnounceGateway                                             |         | Service Name     | HmpAnnounceGateway                                             |           |
| File Path        | C:\Program Files (x86)\CCS\CCS Desk<br>\HmpAnnounceGateway.exe |         | File Path        | C:\Program Files (x86)\CCS\CCS Desk<br>\HmpAnnounceGateway.exe |           |
| Install Status   | Not Installed                                                  | Install | Install Status   | Installed                                                      | Uninstall |
|                  |                                                                |         | Startup Mode     | Automatic                                                      | •         |
|                  |                                                                |         | Current Status   | Stopped                                                        | Start     |
|                  |                                                                | Close   |                  |                                                                | Close     |

Step 3 - Right click on CCS Desk HMP Service  $\rightarrow$  Select Configure Service  $\rightarrow$  Select Install  $\rightarrow$  Check the Startup Mode is set to Automatic. Do <u>not</u> start the service.

| - Administration                         | Service                         | Status          | Mode               | Profile       | Logs           |
|------------------------------------------|---------------------------------|-----------------|--------------------|---------------|----------------|
| Integration                              | CCS Desk Server                 | Started         | Automatic          |               | Disabled       |
| Configuration                            | CCS Desk PBX Server             | Started         | Manual             | TAPI PABX     | Disabled       |
| - Announcement Servers                   | CCS Report Engine               | Started         | Automatic          |               |                |
|                                          | CCS Recording Server            |                 | Manual             | * required *  |                |
|                                          | CCS Desk HMP Gateway            |                 | Automatic          |               | Disabled       |
|                                          | CCS Desk HMP Service            |                 | Motiostallad       | 1* required * | Disabled       |
| CCS Record Profiles                      | CCS SMS Server                  | Settings for CC | S Desk HMP Service | required *    |                |
|                                          | CCS Dashboard Gateway           | Configure Serv  | ce                 |               |                |
| Devices                                  | Dialogic HMP                    |                 | Manual             |               |                |
| - PABX Connections                       | TAPI                            | Started         | Manual             |               |                |
| Queue Assignments                        | Windows IIS (www Publishing Ser | rice Started    | Automatic          |               |                |
| Services<br>SMTP<br>System<br>Validation | Logs C:\                        | ]               |                    | 🗍 Show Disa   | abled Services |

| CCS Desk HMP : | Service                                                      |         | 🔅 CCS Desk HMP | Service                                                      | _ 🗆 ×   |
|----------------|--------------------------------------------------------------|---------|----------------|--------------------------------------------------------------|---------|
| Service Name   | HmpLauncher                                                  |         | Service Name   | HmpLauncher                                                  |         |
| File Path      | C:\Program Files (x86)\CCS\CCS Desk<br>\WatchdogLauncher.exe |         | File Path      | C:\Program Files (x86)\CCS\CCS Desk<br>\WatchdogLauncher.exe |         |
| Install Status | Not Installed                                                | Install | Install Status | Not Installed                                                | Install |
|                |                                                              | Close   |                |                                                              | Close   |

Step 4 - Go to the new **HMP Gateway** tab  $\rightarrow$  Configure the correct path to the greeting files.

| Administration                           | Service                        | Status         | Mode                | 1      | Profile   | Logs           |
|------------------------------------------|--------------------------------|----------------|---------------------|--------|-----------|----------------|
| Integration                              | CCS Desk Server                | Started        | Automatic           |        |           | Disabled       |
| Configuration                            | CCS Desk PBX Server            | Started        | Manual              | TAPI P | PABX      | Disabled       |
| Announcement Servers                     | CCS Report Engine              | Started        | Automatic           |        |           |                |
|                                          | CCS Recording Server           |                | Manual              | * requ | ired *    |                |
|                                          | CCS Desk HMP Gateway           | C-112 (        |                     |        | 1         | Disabled       |
| CCS Console                              | CCS Desk HMP Service           | Settings rol   | r CCS Desk HMP Gate | eway   | ed *      | Disabled       |
| CCS Record Profiles                      | CCS SMS Server                 | CCS SMS Server |                     |        | red *     |                |
| CCS Record Servers                       | CCS Dashboard Gateway          | Start CCS [    | Desk HMP Gateway    |        |           |                |
| Devices                                  | Dialogic HMP                   |                | Manual              |        | _         |                |
| PABX Connections                         | TAPI                           | Started        | Manual              |        |           |                |
| Queue Assignments                        | Windows IIS (www Publishing Se | rvice Started  | Automatic           |        |           |                |
| Services<br>SMTP<br>System<br>Validation | Logs C:\                       |                |                     |        | Show Disa | abled Services |

| HMP Gateway       |                   | ×      |
|-------------------|-------------------|--------|
| Announcement Path | C:\Announce<br>OK | Cancel |

Step 5 - Go to the HMP Service tab  $\rightarrow$  Ensure the correct announcement server profile is selected.

|                          | Dorvico                       | Diatus              | Mode             | Profile      | Logs     |
|--------------------------|-------------------------------|---------------------|------------------|--------------|----------|
| tegration                | CCS Desk Server               | Started             | Automatic        |              | Disabled |
| onfiguration             | CCS Desk PBX Server           | Started             | Manual           | TAPI PABX    | Disabled |
| Announcement Servers     | CCS Report Engine             | Started             | Automatic        |              |          |
|                          | CCS Recording Server          |                     | Manual           | * required * |          |
|                          | CCS Desk HMP Gateway          |                     | Automatic        |              | Disabled |
|                          | CCS Desk HMP Service          | Settings for CCS De | ack HMD Sarvica  | * required * | Disabled |
| ···· CCS Record Profiles | CCS SMS Server                | Settings for CCS De | SSKTIMP DEI VICE | * required * |          |
| CCS Record Servers       | CCS Dashboard Gateway         | Configure Service   |                  |              |          |
| Devices                  | Dialogic HMP                  | Start CCS Desk HMI  | P Service        |              |          |
| PABX Connections         | TAPI                          | Started             | Manual           | _            |          |
| Queue Assignments        | Windows IIS (www Publishing : | Service Started     | Automatic        |              |          |
| SMTD                     |                               |                     |                  |              |          |
|                          |                               |                     |                  |              |          |
| System                   |                               |                     |                  |              |          |

| Select HMP Announce | ement Server | ×      |  |  |
|---------------------|--------------|--------|--|--|
| Server Selection    | HMP          | •      |  |  |
|                     | ОК           | Cancel |  |  |

# Step 6 - Go to the Services tab $\rightarrow$ Start CCS Desk HMP Gateway and Start CCS Desk HMP Service.

| - Administration     | Service                                               | Status                                                           | Mode          | Profile      | Logs                 | E. |
|----------------------|-------------------------------------------------------|------------------------------------------------------------------|---------------|--------------|----------------------|----|
| Integration          | CCS Desk Server                                       | Started                                                          | Automatic     |              | Disabled             | 71 |
| Configuration        | CCS Desk PBX Server                                   | Started                                                          | Manual        | TAPI PABX    | Disabled             |    |
| Announcement Servers | CCS Desk Announcement Server                          |                                                                  | Not installed | HMP          | Undefined            |    |
|                      | CCS Report Engine                                     | Started                                                          | Automatic     |              |                      |    |
| CCS Chat             | CCS Recording Server                                  |                                                                  | Manual        | * required * |                      |    |
|                      | CCS Desk Email Service                                |                                                                  | Not installed | * required * |                      |    |
|                      | CCS Desk HMP Gatewood<br>CCS Desk HMP Servic Settings | CCS Desk HMP Gateway<br>CCS Desk HMP Servic<br>Configure Service |               | * required * | Disabled<br>Disabled |    |
| PABX Connections     | CCS Desk Gateway Start CC                             | IS Desk HMP Gatew                                                | vay ed        |              |                      |    |
| Services             | CCS SMS Server                                        |                                                                  | Manual        | * required * |                      | _  |
| SMTP                 | CCS Desk Web Gateway                                  |                                                                  | Disabled      |              |                      |    |
| System               | CCS Dashboard Gateway                                 | Started                                                          | Automatic     |              |                      |    |
| Validation           | Dialogic HMP                                          | Started                                                          | Manual        |              |                      |    |
|                      | Logs C:\                                              |                                                                  |               | 🔽 Show Disa  | abled Services       |    |

|                        | Com des               |                      | Chabus           | 1               |         | Duefile      | 1             | -  |
|------------------------|-----------------------|----------------------|------------------|-----------------|---------|--------------|---------------|----|
|                        | Service               |                      | Status           |                 | Mode    | Profile      | Logs          | _^ |
| Integration            | CCS Desk Server       | CCS Desk Server      |                  | arted Automatic |         | Disabled     |               |    |
| Configuration          | CCS Desk PBX Server   |                      | Started          | Manua           | al      | TAPI PABX    | Disabled      |    |
| - Announcement Servers | CCS Desk Announcem    | ent Server           |                  | Not in:         | stalled | HMP          | Undefined     |    |
|                        | CCS Report Engine     |                      | Started          | Autom           | atic    |              |               |    |
| CCS Chat               | CCS Recording Server  |                      | Mapual           | * required *    |         |              |               |    |
|                        | CCS Desk Email Servic | e                    |                  | Not in:         | stalled | * required * |               |    |
| CCS Record Profiles    | CCS Desk HMP Gatew    | CCS Desk HMP Gateway |                  | Automatic       |         |              | Disabled      |    |
|                        | CCS Desk HMP Service  | -                    | ſ.               | Autom           | etic    | * required * | Disabled      |    |
| Devices                | CCS Desk Lookup Er    | Settings for         | r CCS Desk HMP S | ervice          |         |              |               |    |
| - PABX Connections     | CCS Desk Gateway      | Configure S          | Service          |                 | alled   |              |               |    |
| - Queue Assignments    | CCS SMS Server        | Start CCS [          | esk HMP Service  |                 |         | * required * |               |    |
| SMTD                   | CCS Desk Web Gatew    | ay                   |                  | Disable         | ed      |              |               |    |
| System                 | CCS Dashboard Gatev   | vay                  | Started          | Autom           | atic    |              |               |    |
| Validation             | Dialogic HMP          |                      | Started          | Manua           | al      |              |               | -  |
| ·                      | Loas C:\              |                      |                  |                 |         | Show Disa    | bled Services |    |

# 2. Configuring CCS IVR

# 2.1 Using CCS Script Designer

CCS IVR includes a designer tool so that those businesses that wish to can take on simple administration tasks and changes and even design their own complex IVR scripts and features.

Multiple scripts can be designed and opened simultaneously and saved to the SQL database for recall or modification. Each function dialog box contains powerful tabbed controls that can be configured to meet IVR requirements.

The system automatically draws connecting lines and arrows to show the systematic call flow of the design in the tool.

Simple to recognize icons with icon descriptions and/or step functions can be toggled on/off for audit and testing purposes.

The Script Designer can be accessed from the Start Menu shortcuts or from the CCS IVR Control Panel.

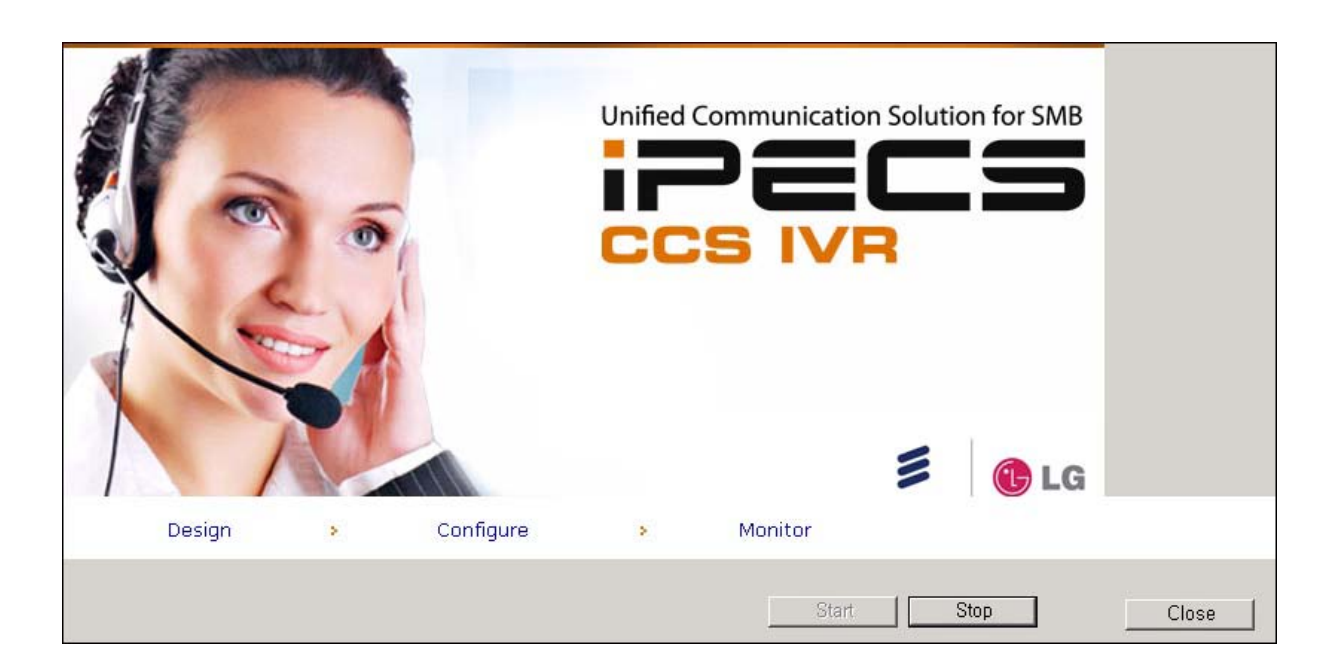

# 2.2 The Designer Tools

| <b>N</b> | Pointer            | The tool to move steps around the designer.                                                                                                    |
|----------|--------------------|----------------------------------------------------------------------------------------------------|
| if?      | If Expression      | This function enables a script to vary by evaluating two variables. Example if the caller has a balance due the system will take a different action. The evaluation can be any standard SQL Where clause.                                                                                                    |
|          | Say                | <ul> <li>The Say function enables the CCS IVR user to</li> <li>Have the system speak the typed text (utilizes Text to Speech).</li> <li>The Output may contain session variables.</li> <li>Numbers - All types of number formats may be used by the user (digits, amounts in dollars, amounts in cents, numbers with decimal points, dates, dates and time, etc.)</li> <li>Accepts DTMF (Dual-Tone Multi-Frequency) tones for routing.</li> <li>Recorded sound files may be used instead of TTS when desired.</li> </ul>                                                                                                    |
|          | Record             | <ul> <li>The Record function enables the user to record audio and save it to the CCS IVR Server for integration into other applications.</li> <li>A recording finishes when: <ul> <li>A user-settable timeout is reached.</li> <li>A key that has a path defined for it is pressed.</li> <li>The device detects silence for a specified period of time.</li> <li>The caller hangs up. System detects a dial tone.</li> </ul> </li> <li>The record function is usually used to allow remote recording of a file which is used by other parts of a script or other scripts. Messages left by callers may also be recorded in a Voicemail box.</li> </ul> |
| 3        | Ask Number         | <ul> <li>The Ask Number function allows the user to play sound files and save the number sequence entered by the caller. It verifies the numbers length and passes a script-based verification check.</li> <li>Multiple sound files may be selected to play simultaneously.</li> <li>Number entered can be of any length.</li> </ul>                                                                                                    |
| x=y      | Assign<br>Variable | Copies a value to CCS Desk Server so it can be accessed by CCS Desk client.                                                                                                    |
|          | Make Call          | This standard component enables the user to dial out to any telephone<br>number to start a conversation. It also allows the user to play messages or<br>send DTMF tones once the call has been answered.                                                                                                    |

# iPECS CCS IVR User Manual

|             | Hang Up Call         | Ends the call.                                                                                                    |
|-------------|----------------------|----------------------------------------------------------------------------------------------------|
|             | Database<br>Select   | <ul> <li>This database module enables the user-based access to the database and grants rights to modify the information in the database.</li> <li>The database select also features paging of a large dataset.</li> <li>Data can be retrieved or updated in the following data sources: <ul> <li>Microsoft SQL Server</li> <li>Oracle</li> <li>MySQL</li> <li>Other ODBC data sources</li> </ul> </li> </ul> |
| <b>&gt;</b> | Database<br>Update   | The Database Update function allows the script to update remote ODBC databases. Update statements may contain variable information stored from previous steps.                                                                                                    |
|             | Email                | The Email function sends an email to a specific recipient. The TO, CC, BCC, SUBJECT and BODY may contain plain text or the values of any session variables.                                                                                                    |
|             | Jump Script          | This function directs the flow of the script to another script, which will return back to the next step once the script jumped to is completed.                                                                                                    |
|             | Timer End            | Notes the time the call ended.                                                                                                    |
|             | Timer Start          | Notes the time the call started and puts it into a variable.                                                                                                    |
|             | Transfer to<br>CCS Q | Transfers a call to a CCS Q.                                                                                                    |
| SMS         | Send SMS             | The Send SMS function sends an SMS to a specific recipient.                                                                                                    |
| PayPal      | Payflow<br>Payment   | Connects with Payflow (PayPal) payment gateway to make financial transactions.                                                                                                    |
| List        | Alert Member<br>List | This database function allows for each of the results of a select statement to launch a new instance of the "success" transition.<br>It also has a user interface to easily develop a list of members.                                                                                                    |
| 9           | Alert Monitor        | This function is a continuously running function that performs the "success" transitions at a user defined interval.                                                                                                    |
| 1           | Make New<br>Call     | This component allows for a new call to be initiated, it performs the call on a successful result of a user defined database select statement.                                                                                                    |

| <b>I</b> | Database<br>Result     | This Database module allows for user defined transitions based on the field results from a user defined database select statement.        |
|----------|------------------------|----------------------------------------------------------------------------------------------------|
| 1        | With Row               | This component allows for user defined transitions base on the field results of the previous database select statement.                   |
| 123      | Multi Step<br>Launcher | This component allows for two or more steps to be launched simultaneously each step is run in an individual thread making it independent. |

# 2.3 Scripting Example

To get started open the designer and choose *File*  $\rightarrow$  *New*. This will automatically insert a "Step Box" of the type "Say" into the design panel. The *Say Step* is often the Step which works best at the beginning, but any step can be set as the start step.

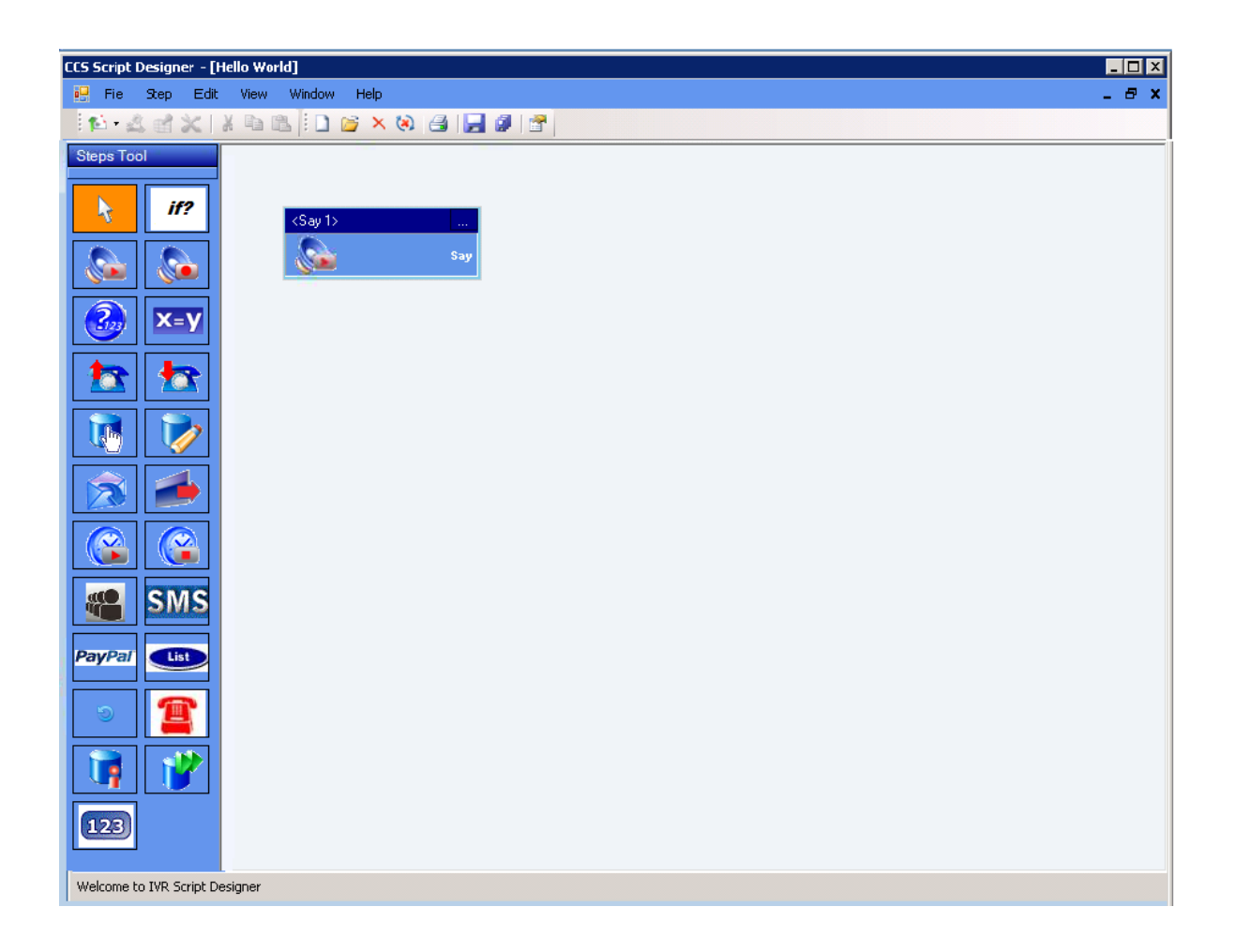

# The Configuration Screen

Each type of Step has a configuration screen with custom functionality specific to that Step. In the top right of each Step Box you will find an *ellipsis* [...] which can be used to open the configuration screen by clicking on it.

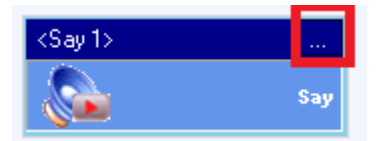

Standard to all configuration screens are the "General Settings" tab, "Transition" tab and the "Notes" tab.

## Special Settings

Staying with the <Say 1> Step, open the configuration screen and go to the "Say Settings" tab and you will find a number of textboxes, any textbox that is coloured yellow has some special functionality. As an example of this, type *\${* (dollar sign + open curly bracket) and a drop down box will appear.

| <say 1=""> - Say Configu</say> | ration                    | ×                                  |
|--------------------------------|---------------------------|------------------------------------|
| General Settings Say S         | Settings Transition Notes |                                    |
| Sound File:                    |                           |                                    |
| TTS:                           | NOW                       |                                    |
| 🔽 Use Default                  |                           |                                    |
|                                |                           |                                    |
|                                |                           |                                    |
|                                |                           |                                    |
| Timeout (seconds):             | 2                         | Number of Replay If No Response: 0 |
|                                |                           |                                    |
|                                |                           |                                    |
|                                |                           |                                    |
|                                |                           | OK Cancel                          |

The values in this drop down box will dynamically grow with the results of Steps that are used within the Step Stream that you are developing. These values can be used in any text box that is coloured yellow with the following syntax: *\${VariableFromDropDownBox}* 

| <say 1=""> - Say Configu</say> | ration 🗙                                                                 |
|--------------------------------|--------------------------------------------------------------------------|
| General Settings Say 9         | Settings Transition Notes                                                |
|                                |                                                                          |
| Sound File:                    |                                                                          |
| TTS:                           | You have called The ABC Sales Company. For sales press one. For accounts |
| 🔽 Use Default                  | press two. To lodge a payment press three.                               |
|                                |                                                                          |
|                                |                                                                          |
|                                |                                                                          |
|                                |                                                                          |
|                                |                                                                          |
| Timeout (seconds):             | 2 Number of Replay If No Response: 0                                     |
|                                |                                                                          |
|                                |                                                                          |
|                                |                                                                          |
|                                |                                                                          |
|                                | OK Cancel                                                                |
|                                |                                                                          |

The *Say Step* has two yellow text boxes with the second box type in some text which will be spoken when an incoming call is first answered (as this is the first step) an example might be:

"You have called The ABC Sales Company. For sales press one. For accounts press two. To lodge a payment press three."

With the *Say Step* you could record a sound file which could be used in place of the typed text, to reference a sound file enter an address to the file or use the ellipsis button to browse your directory system for the file.

# **Transitions**

The Transition tab is where you will tell the script what to do when an input from a caller is detected, if the "Next Step" column of the transition list is left empty, the call will finish when that transition is detected, this is the same with all Step Transitions.

| <br>Transition When | Next Step     |  |
|---------------------|---------------|--|
| Digit 1             | <none></none> |  |
| Digit 2             | <none></none> |  |
| Digit 3             | <none></none> |  |
| Digit 4             | <none></none> |  |
| Digit 5             | <none></none> |  |
| Digit 6             | <none></none> |  |
| Digit 7             | <none></none> |  |
| Digit 8             | <none></none> |  |
| Digit 9             | <none></none> |  |
| Digit 0             | <none></none> |  |
| Digit *             | <none></none> |  |
| Digit #             | <none></none> |  |
| Timeout             | <none></none> |  |
| Fail                | <none></none> |  |

Before you can choose what Steps to transition to we must design some more steps.

# Adding Further Steps

To create subsequent steps click on a step icon from the tool box docked to the left of the designer and then click onto the design panel where you want the step to appear. Do this now for the *Make Call* Step.

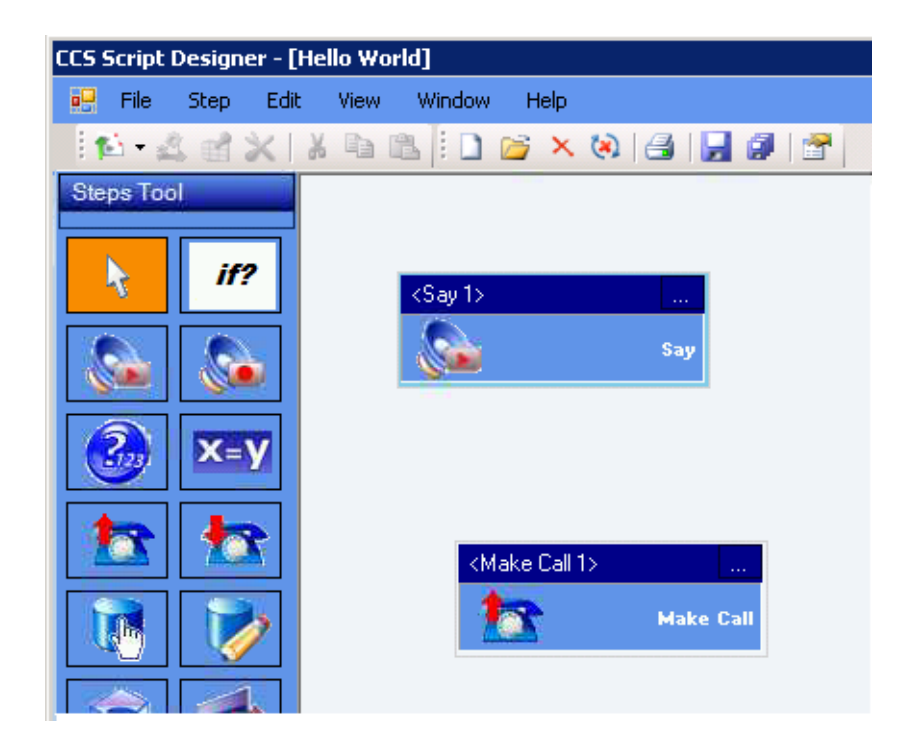

Repeat this for a second *Make Call* Step, and then the same again for the *Ask Number* Step.

| CCS Script Designer - [H | Hello World]               |                            |           |              |
|--------------------------|----------------------------|----------------------------|-----------|--------------|
| 🛃 File Step Edit         | View Window Help           |                            |           |              |
| 1×12 4×1                 | X 🗈 🗈 🗌 🎽 🗙 😣              | 😂   🛃 🕼   😤                |           |              |
| Steps Tool               |                            |                            |           |              |
| if?                      | <say 1=""></say>           |                            |           |              |
|                          |                            | Say                        |           |              |
| 3 x=y                    |                            |                            |           |              |
|                          | <make 1="" call=""></make> | <make 2="" call=""></make> | <b>KA</b> | sk Number 1> |
| 1                        | 2                          | Make Call                  | Make Call | Ask Number   |

Reopen the Configuration screen for the <Say 1> Step and go to the Transition tab, in the next Step column for "Digit 1" choose <Make Call 1> from the drop down list, for "Digit 2" choose <Make Call 2> and for "Digit 3" choose < Ask Number 1>.

| iy 1><br>eneral | - Say Configuration | on Notes                   |  |
|-----------------|---------------------|----------------------------|--|
|                 | Transition When     | Next Step                  |  |
|                 | Digit 1             | <make 1="" call=""></make> |  |
|                 | Digit 2             | <make 2="" call=""></make> |  |
| 9               | Digit 3             | <ask 1="" number=""></ask> |  |
|                 | Digit 4             | <none></none>              |  |
|                 | Digit 5             | <none></none>              |  |
|                 | Digit 6             | <none></none>              |  |
|                 | Digit 7             | <none></none>              |  |
|                 | Digit 8             | <none></none>              |  |
|                 | Digit 9             | <none></none>              |  |
|                 | Digit 0             | <none></none>              |  |
|                 | Digit *             | <none></none>              |  |
|                 | Digit #             | <none></none>              |  |
|                 | Timeout             | <none></none>              |  |
|                 | Fail                | <none></none>              |  |

In the <Make Call 1> configuration screen, enter some text into the TTS text box e.g. *"Transferring you to Sales"*. Then in the "Number to Dial" text box enter the extension number of the Sales department.

| <make 1="" call=""> - Make</make> | Call Configuration             |
|-----------------------------------|--------------------------------|
| General Settings Make             | Call Settings Transition Notes |
|                                   |                                |
| Play File:                        |                                |
| Play TTS:                         | Transferring you to Sales.     |
| Use Default                       |                                |
|                                   |                                |
|                                   |                                |
|                                   |                                |
| Retries:                          | 0                              |
| Pause:                            | 0                              |
| Number To Dial:                   |                                |
|                                   |                                |
|                                   |                                |
|                                   | OK Cancel                      |
|                                   |                                |

Do the same for <Make Call 2> to transfer the caller to the Accounts Department.

With the <Ask Number 1> Step on the "Ask Number Settings" tab of the configuration screen enter text to be spoken into the TTS text box e.g. *"Please enter your Invoice number followed by the hash key."* 

| <ask 1="" number=""> - Ask Nu</ask>                       | ımber Configuratio     | n                                               | ×        |
|-----------------------------------------------------------|------------------------|-------------------------------------------------|----------|
| General Settings Ask Nur                                  | nber Settings   Ask Nu | umber Error Settings Variables Transition Notes | 1        |
| Ask Caller Sound File:<br>Ask Caller TTS:<br>Vise Default | Please enter y         | your invoice number followed by the hash        | <br>key. |
| Maximum:                                                  | 1                      | Number of Replay If No Response:                | 0        |
| Timeout (seconds):                                        | 3                      | Terminating Dtmf:                               | None     |
|                                                           |                        |                                                 |          |
|                                                           |                        | <u> </u>                                        | Cancel   |

In the "Maximum" text box enter the number of digits in the invoice, let's say 8. In the "Terminating DTMF" dropdown box select "Hash" and in the "Number of replay if no response" text box enter 3. This will validate that the caller inputs 8 digits followed by the hash key and give the caller three attempts to get it right.

On the "Ask Number Error Settings" tab enter some text to speak if the caller enters an incorrect number of digits.

You will notice that the configuration screen has a "Variables" tab with a text box called "Number Entered" and a variable name in the text box of "n\_AskNumber1".

| <ask 1="" number=""> - Ask Number Configuration</ask>                                     | ×      |
|-------------------------------------------------------------------------------------------|--------|
| General Settings Ask Number Settings Ask Number Error Settings Variables Transition Notes |        |
|                                                                                           |        |
| Number Entered: n_AskNumber1                                                              |        |
|                                                                                           |        |
|                                                                                           |        |
|                                                                                           |        |
|                                                                                           |        |
|                                                                                           |        |
|                                                                                           |        |
|                                                                                           |        |
|                                                                                           |        |
|                                                                                           |        |
|                                                                                           |        |
|                                                                                           |        |
|                                                                                           |        |
| ОК                                                                                        | Cancel |
|                                                                                           |        |

Now create two more steps another *Make Call* Step and another *Ask Number* Step, in the transitions list of <Ask Number 1> assign <Make Call 3> to the "Fail" and "Timeout" transitions and <Ask Number 2> to the "Success" transition. Configure the <Make Call 3> Step with appropriate settings.

| <ask nu<="" th=""><th>ımber 1&gt; - Ask Number Configuration</th><th>1</th><th></th><th>×</th></ask> | ımber 1> - Ask Number Configuration | 1                          |    | × |
|----------------------------------------------------------------------------------------------------|-------------------------------------|----------------------------|----|---|
| General Settings Ask Number Settings Ask Number Error Settings Variables Transition Notes            |                                     |                            |    |   |
|                                                                                                    | Transition When                     | Next Step                  |    |   |
|                                                                                                    | Success                             | <ask 2="" number=""></ask> |    |   |
|                                                                                                    | Timeout                             | <make 3="" call=""></make> |    |   |
| I                                                                                                    | Fail                                | <make 3="" call=""></make> |    |   |
|                                                                                                    |                                     |                            |    |   |
|                                                                                                    |                                     |                            |    |   |
|                                                                                                    |                                     |                            |    |   |
|                                                                                                    |                                     |                            |    |   |
|                                                                                                    |                                     |                            |    |   |
|                                                                                                    |                                     |                            |    |   |
|                                                                                                    |                                     |                            |    |   |
|                                                                                                    |                                     |                            |    |   |
|                                                                                                    |                                     |                            |    |   |
|                                                                                                    |                                     |                            |    |   |
|                                                                                                    |                                     |                            |    |   |
|                                                                                                    |                                     |                            | 04 |   |
|                                                                                                    |                                     |                            |    |   |

In the <Ask Number 2> Step we want to ask the caller for their 16 digit Credit Card Number. This is configured very similarly to the <Ask Number 1> Step.

Create another **Ask Number** Step which we will use to ask the caller for the 4 digit credit card expiry date.

Now one more *Ask Number* Step to ask the caller the amount of the payment they wish to make – be sure to instruct the caller to enter the amount as digits only e.g.: \$123 is simply entered as 123.

The "Fail" and "Timeout" transitions of <Ask Number 2>, <Ask Number 3> and <Ask Number 4> can all be assigned to the <Make Call 3> Step as in <Ask Number 1> Step.

# iPECS CCS IVR User Manual

Now create an *Email Step* and transition <Ask Number 4> "Success" to this. The following is an example of how <Send Email 1> could be configured and uses the information collected from the caller:

Sender: Sales@abcsales.com Sender Name: Sales Receiver: accounts@abcsales.com Subject: payment received Message:

The following payment has been received for Invoice Number \${n\_AskNumber1} on credit card number \${n\_AskNumber2} with expiry date \${n\_AskNumber3} for the amount of \${n\_AskNumber4}, please process immediately.

| <send 1="" email="">-:</send> | Send Email Configuration                                                                                                    |
|-------------------------------|----------------------------------------------------------------------------------------------------|
| General Settings              | Client Settings Server Settings Transition Notes                                                                                                    |
| Sender                        | sales@abcsales.com                                                                                                    |
| Sender Name:                  | Sales                                                                                                    |
| Receiver:                     | accountsRabcsales.com                                                                                                    |
| CC:                           |                                                                                                    |
| BCC:                          |                                                                                                    |
| Subject:                      | payment received                                                                                                    |
| Attachment:                   |                                                                                                    |
|                               | Delete Attachment After Sending                                                                                                    |
| Message:                      | The following payment has been received for Invoice Number \${n_AskNumber1} on<br>credit card number \${n_AskNumber2} with expiry date \${n_AskNumber3} for the<br>amount of \${n_AskNumber4}, please process immediately. |
|                               | Test Send OK Cancel                                                                                                    |
|                               |                                                                                                    |

Be sure to fill in the "Server Settings" tab correctly with the SMTP details.

| <send 1="" email=""> - Send Email Configuration</send>                    | X                   |
|---------------------------------------------------------------------------|---------------------|
| General Settings   Client Settings   Server Settings   Transition   Notes |                     |
| 🗖 Use Default                                                             |                     |
| SMTP Server: mail.abc.com                                                 |                     |
| SMTP Port: 25                                                             |                     |
| Authenticate                                                              |                     |
| Username: demo                                                            |                     |
| Password: *****                                                           |                     |
|                                                                           |                     |
|                                                                           |                     |
|                                                                           |                     |
|                                                                           |                     |
|                                                                           |                     |
|                                                                           |                     |
|                                                                           |                     |
|                                                                           | Test Send OK Cancel |
|                                                                           |                     |

This is roughly how your script designer should look right now.

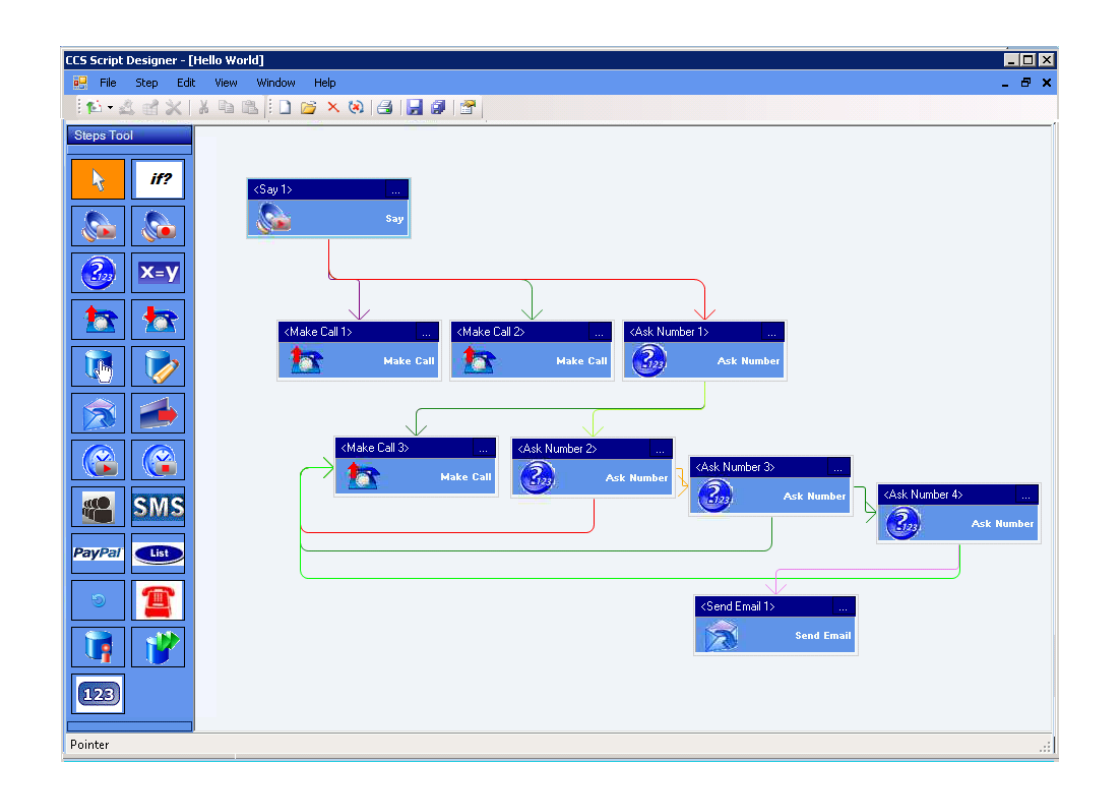

The above example demonstrates some of the CCS IVR Designer scripting capabilities, there is of course many more, some of which may require training and/or database knowledge.

The contents of this document are subject to revision without notice due to continued progress in methodology design and manufacturing. Ericsson-LG Enterprise shall have no liability for any error or damage of any kind resulting from the use of this document.

# Posted In Korea

www.ericssonlg-enterprise.com © Ericsson-LG Enterprise Co., Ltd. 2012